1台の FX のプロッタ設定を他のマシンの FX でも使用したい

## 5種類のプロッタをFX上で設定している場合

Windows エクスプローラーを起動します。

FX がインストールされているドライブの¥CADSUPER¥FSID から

FCADPLT1~5.SYS FCADPLT1~5.SRC

の計 10 個のファイルを他のマシンの FX がインストールされているドライブの ¥CADSUPER¥FSID のディレクトリへコピーしてください。

※ プロッタが1種類しか設定されていない場合は、FCADPLT1.SYSとFCADPLT1.SRCの2つのファイル だけのコピーになります。

プロッター設定ファイルに ANDOR PLOTTER ファイル名が設定されています。

その為、今回設定したい他のマシンにも、FX がインストールされているマシンの【プリンターと FAX】フォルダを開き、同 名の ANDOR PLOTTER ファイルを用意しないといけません。

※名前を変更していなければ通常は ANDOR PLOTTER となります。

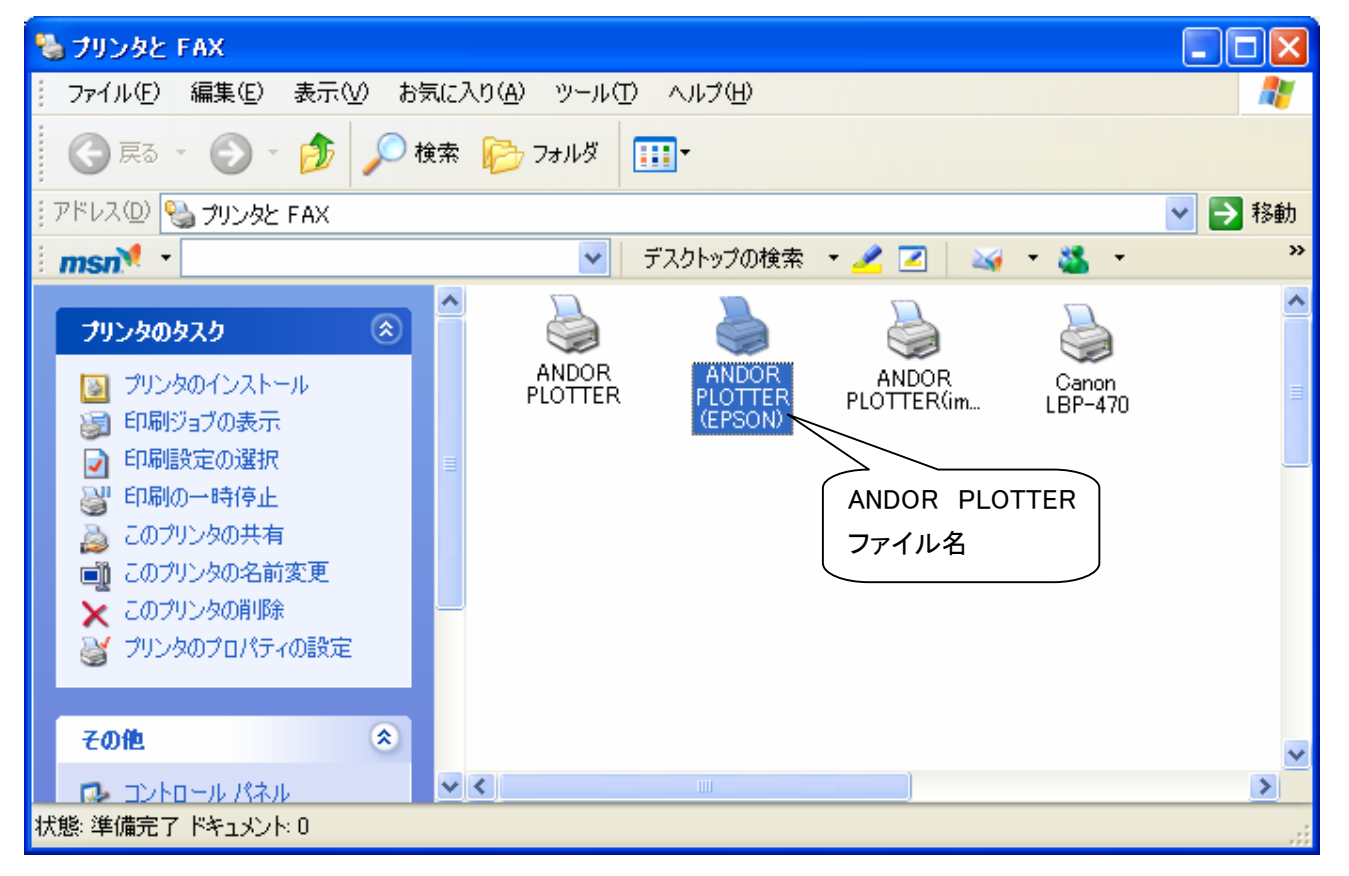

出力されない場合や、デバイスの準備が出来ていませんといったメッセージが出た場合は、

ANDOR PLOTTER ファイル名が一致していません、その場合はシステムローカル設定を開き、プロッタータブのプロッター設定を選択し変更ボタンをクリックしてみてください。

| システムローカル設定                                                           | ×                                                                                     |
|----------------------------------------------------------------------|---------------------------------------------------------------------------------------|
| 全般 ファイル 定数                                                           | ロッタ   表示/出力   出力初期値設定                                                                 |
| プロッタ機種名<br>Design Jet (HP-GL/2<br>LP-8000 (EP-GL)<br>LP-8000 (EP-GL) | 出力先<br>ANDOR PLOTTER<br>ANDOR PLOTTER(imagioWide6020)<br>ANDOR PLOTTER (EPSON)<br>前除化 |
| 標準ブロッタ( <u>N</u> ):<br> LP-8000 (EP-GL)                              | 標準ブロッタ出力先<br>▼ ANDOR PLOTTER (EPSON)                                                  |
|                                                                      | OK キャンセル 印刷(Q) ヘルプ                                                                    |

下図のようになっておりましたら、出力先を利用したい ANDOR PLOTTER 名に指定し直して下さい。

| ラ | በንጵ                                                          |                                                                                                    | <u> </u>                                                                                 |
|---|--------------------------------------------------------------|----------------------------------------------------------------------------------------------------|------------------------------------------------------------------------------------------|
|   | 機種<br>メーカー名(M):<br>HP ▼                                      | 機種名( <u>A</u> ):<br><u>Design Jet (HP-GL/2)</u><br>7550 Plus (HP-GL)<br>7550 Plus (HP-GL/2)<br>7596C (HP-GL)<br>7596C (HP-GL/2) | OK<br>キャンセル<br>ヘルフ°( <u>H</u> )<br>設定( <u>U</u> )<br>詳細( <u>I</u> )<br>打°ション( <u>0</u> ) |
| < | 出力先<br>出力先(P):<br>アパー<br>パス設定(S):<br>参照(R)<br>参照(R)<br>参照(R) |                                                                                                    |                                                                                          |